## 1. +DISCOUNT KÁRTYAELFOGADÁS KEZELÉSE A KEDVEZMÉNY.HU ONLINE FELÜLETEN

**Kattintson a kedvezmény.HU** oldal fejléc-menüsorában található "**Kártyaelfogadás**" elnevezésű menüpontra, ahol a lenyíló bejelentkezési felületen keresztül kártyaszáma és PIN-kódja megadásával tud bejelentkezni (a kedvezmény.HU oldalon történt <u>Kártyaregisztráció</u>t követően generál és automatikusan küld Önnek egy ideiglenes PIN-kódot, amit az első bejelentkezéskor meg kell változtatnia).

| Kedvezmény.HU Admin :                                    | 🗙 🛛 😌 Kedvezmény.HU 🛛 🗙 🗎 🌔                                                                                        | 🕀 Kedvezmény.HU Admin 🛛 🗙 🏻 🕀                                                                         | Kedvezmény.HU Admin 🗙 🕀 Ked                                                          | vezmény.HU × +                                                | - o ×                                           |
|----------------------------------------------------------|----------------------------------------------------------------------------------------------------|----------------------------------------------------------------------------------------------------|--------------------------------------------------------------------------------------|---------------------------------------------------------------|-------------------------------------------------|
| $\leftarrow$ $\rightarrow$ C $\triangleq$ https://kedvez | meny.hu/cikkek/felhasznaloi_kezikonyv                                                                              |                                                                                                    |                                                                                      |                                                               | ☆ 🗈 🔛 :                                         |
|                                                          | Adminisztráció 👻 Kártyaelfogadás 👻                                                                                 | Kártyaközpont Kártyavásárlás                                                                          | Ügyfélszolgálat                                                                      | Bejelentkezés 👻 🛛 Kártyaregisztráció                          |                                                 |
|                                                          | Kártyasorszá<br>PIN kód                                                                                            | m (vagy NFC)                                                                                          |                                                                                      | f 🛾 🖨 🔎                                                       |                                                 |
|                                                          | Felhasználói                                                                                                    | Belépés                                                                                               |                                                                                      |                                                               |                                                 |
|                                                          | Támogatáskezelő h                                                                                                  | asználati útmutató                                                                                    |                                                                                      |                                                               |                                                 |
|                                                          |                                                                                                    |                                                                                                    |                                                                                      |                                                               |                                                 |
|                                                          | Magyar Kedvezményhálózat                                                                                           | Szolgáltatások                                                                                        | Partnereinknek                                                                       | Törzsvásárlóinknak                                            |                                                 |
|                                                          | Róhunk<br>Társadalmi felelősségyállalás<br>Adatvédelem<br>Impresszum<br>Általános szerződési feltételek<br>Karrier | Ügyfelszoigálat<br>Kedvezménykereső<br>Adományprogramok<br>Kártyaelenőfözés<br>Felhasználói kézikönyv | Ögyfelmegtartás (Hűségkártya)<br>Városfejlesztés (Városkártya)<br>Kártyaprojektjelnk | Kedvezmények BonusPonttal<br>Kedvezmények kartyalelmutatással |                                                 |
|                                                          | Magyar Kedvezményhálózat, László Béla & László                                                                     | Andrea – Minden jog fenntartva! All rights reserved.                                                  | TM. * & COPYRIGHT ©                                                                  | kedvezmény Mu                                                 |                                                 |
|                                                          |                                                                                                    |                                                                                                    |                                                                                      |                                                               |                                                 |
| 🖷 🔎 मां 🚞 🧉                                              | 0 0 0 1                                                                                                    | S                                                                                                    |                                                                                      | RR                                                            | へ 🎟 腐 (1 <sup>3</sup> ) 1224 🍡<br>2019.04.02. 🍡 |

A sikeres bejelentkezés után láthatja annak az üzletnek a +Discount kártyaelfogadást kezelő felületét, amelyhez Ön, mint adminisztrátor hozzáférhet:

| 🕒 Kedvezmény.HU Admin 🛛 🗙                                 | 😔 Kedvezmény.HU 🛛 🗙 🛛                                                                                                    | 😔 Kedvezmény.HU Admin 🛛 🗙 🏻 😌                                                                                           | Kedvezmény.HU Admin 🗙 😲 Ked                                                                            | ivezmény.HU × +                                                                     | - o ×                                |
|-----------------------------------------------------------|----------------------------------------------------------------------------------------------------|----------------------------------------------------------------------------------------------------|----------------------------------------------------------------------------------------------------|-------------------------------------------------------------------------------------|--------------------------------------|
| $\leftarrow$ $\rightarrow$ C $\triangleq$ https://kedvezm | eny.hu/store/acceptance                                                                                                    |                                                                                                    |                                                                                                    |                                                                                     | ☆ 🗈 🛛 🗄 :                            |
|                                                           | Administració e Kartyaelogada Kartyakozpon Kartyavisariás     CONSCIENCE     CONSCIENCE <tr< td=""><td colspan="3">Ügyfélszolgálat 🛛 Bejelentkezés 👻 🗌 Kártyaregisztráció</td></tr<> |                                                                                                    | Ügyfélszolgálat 🛛 Bejelentkezés 👻 🗌 Kártyaregisztráció                                                 |                                                                                     |                                      |
|                                                           |                                                                                                    |                                                                                                    |                                                                                                    | 6 🕲 🖨 🔎                                                                             |                                      |
|                                                           |                                                                                                    |                                                                                                    | <b>Ö</b> Kijelentkezés                                                                                 |                                                                                     |                                      |
|                                                           | Magyar Kedvezményhálózat<br>Rölimik<br>Társadalmi felelősségvállalás<br>Adatvédelem<br>Impresszum<br>Általános szerződési feltételek<br>Karrier                                                                                                    | Szolgáltatások<br>Ögyfelszolgalat<br>Kedvezménykereső<br>Adományprogramok<br>Kártyaellenőrzés<br>Felhasználól kézikönyv | Partnereinknek<br>Üggfelmægtartás (Hűségkártya)<br>Värosfejlesztés (Väroskártya)<br>Kártyaprojektjeink | Törzsvásárlóinknak<br>Kedvezmények BonusPonttal<br>Kedvezmények kártyafelmutatással |                                      |
|                                                           | Magyar Kedvezményhálózat, László Béla & László                                                                                                    | ó Andrea – Minden jog fennlartval All rights reserved.                                                                  | TM, $\vec{v}$ & copyright $\vec{v}$                                                                    | kedvezmény 🕤 hu                                                                     |                                      |
| ा २ म ᇘ 🍯                                                 |                                                                                                    | 6                                                                                                    |                                                                                                    | جم                                                                                  | へ 🛥 🦟 (1-3) 12:27<br>2019. 04. 02. 😼 |

Itt találja a szociális vásárlások kezelésének körében Ön felhasználóként három funkciót érhet el:

(a) Szociális vásárlás rögzítése alatt:

 Adja meg a kártyaszámot (Rendszerünkben a kártyakezelés kártyaszámmal, vonalkód olvasóval és NFC olvasóval is lehetséges!). Ha kézzel adta meg a kártyaszámot, akkor kattintson a "Kártyaelfogadás" gombra (az NFC automatikusan tovább lép). Megjelenik a kártyaegyenleg.

- Ha Önnél több zsebből is lehet vásárolni, akkor válasszon zsebet, hogy az adott kártyával melyik zsebből vásárolnak most Önnél. Ha csak egy zsebből lehet Önnél vásárolni, akkor nem jelenik meg választási lehetőség.
- Adja meg a vásárlás összegét és kattintson a "Jóváhagyás" gombra vagy nyomjon Entert. A vásárlásról egy összesítő ablak jelenik meg, amely információkat (ha a kártyabirtokos már re-gisztrálta kártyáját) e-mailben is megkapja, illetve a tranzakció rögzítésre kerül.

| 🕀 Kedvezmény.HU 🗙                              | dvezményHU x +                                                                                                    |                                                                                                    |                                                                                      |                                                               |                                                   |
|------------------------------------------------|----------------------------------------------------------------------------------------------------|----------------------------------------------------------------------------------------------------|--------------------------------------------------------------------------------------|---------------------------------------------------------------|---------------------------------------------------|
| ← → C ≜ https://kedvezmeny.hu/store/acceptance |                                                                                                    |                                                                                                    |                                                                                      |                                                               | ☆ 🖪 🛛 🖸 🗄                                         |
|                                                | Adminisztráció 👻   Kártyaelfogadás   Kártyaközpont   Kártyavásárlás - Ögyfélszolgálat   Bejelentkezés 👻   Kártyaregisztráció            |                                                                                                    |                                                                                      |                                                               |                                                   |
|                                                | +Discount kártyaelfogadás<br>Teszt Dzlet                                                                                                |                                                                                                    |                                                                                      | 1 🕲 🖨 🔎                                                       |                                                   |
|                                                |                                                                                                    |                                                                                                    |                                                                                      | <b>O</b> Kijelentkezés                                        |                                                   |
|                                                | vásárlás<br>Kártyaszám (vagy NFC)                                                                                                    | iók lekérdezés <                                                                                       |                                                                                      |                                                               |                                                   |
|                                                | Felhasználható egyenleg (Kyógyszer). 1890 F   Felhasználható egyenleg (Élelmiszer): O F   Gyógyszer   Z   Kártyaszán: 351100180660   70 |                                                                                                    |                                                                                      |                                                               |                                                   |
|                                                |                                                                                                    |                                                                                                    |                                                                                      |                                                               |                                                   |
|                                                |                                                                                                    |                                                                                                    |                                                                                      |                                                               |                                                   |
|                                                | Magyar Kedvezményhálózat                                                                                                    | Szolgáltatások                                                                                         | Partnereinknek                                                                       | Törzsvásárlóinknak                                            |                                                   |
|                                                | Rólunk<br>Társadalmi felelősségvállalás<br>Adatvédelem<br>Impresszum<br>Általános szerződési feltételek                                 | Ügyfélszolgálat<br>Kedvezménykereső<br>Adományprogramok<br>Kártyaellenőrzeés<br>Felhasználól kézikönyv | Ügyfélmegtartás (Hűségkártya)<br>Városfejlesztés (Városkártya)<br>Kártyaprojektjelnk | Kedvezmények BonusPonttal<br>Kedvezmények kártyafelmutatással |                                                   |
| 🔳 🔎 मः 📄 🎒                                     | 🧕 🤤 🔍 🖀                                                                                                    | <u>S</u>                                                                                               |                                                                                      |                                                               | R <sup>R</sup> ^ 🛥 🖟 له) 21:32<br>2019. 04. 02. 🍡 |

(*b*) **Tranzakciók** megtekintése, exportálása: ebben a részben azokat a tranzakciókat tekintheto meg, amelyek az üzletben történtek. Ez alapján ellenőrizheti a Támogatóval való elszámolást vagy az üzleben történt NAV ellenőrzés során a szociális vásárlások (utólagos elszámolással a pénztárgépbe rögzí-tett utalványok) igazolhatóak.

(*c*) **Egyenleglekérdezés** a Kártyabirtokos számára segítség, aki mondjuk a vásárlás előtt szeretné megtudni, hogy melyik zsebben, még mekkora elkölthető összeggel rendelkezik. Adja meg a kártyaszámot, majd kattintson az "Egyenleglekérdezés" gombra.

| Adminisztráció 👻   Kártyaelfogadás   Kártyaközpont   Kártyavásárlás                                                |                                                                                                    | Ügyléiszolgálat   Bejelentkezés 👻   Kártyaregisztráció                               |                                                               |  |
|----------------------------------------------------------------------------------------------------|----------------------------------------------------------------------------------------------------|--------------------------------------------------------------------------------------|---------------------------------------------------------------|--|
| Discourt                                                                                                    | et                                                                                                    |                                                                                      | 6000                                                          |  |
| +Discount kártyaelfo<br>Teszi üzlet                                                                                | gadás                                                                                                 |                                                                                      | الله Kijelentkezés                                            |  |
| Szociális<br>vásártás<br>Kártyaszám (ragy NPC)                                                                     | kciók Egyenleg<br>Felhasználható egyenle<br>Gyógyszer. 1 820 Ft                                       | g ×                                                                                  |                                                               |  |
| Magyar Kedvezményhálózat                                                                                           | Elelmiszer: 0 Ft                                                                                      | ОК                                                                                   | Törzsvásárlóinknak                                            |  |
| Rölunk<br>Társadalmi felelősségvállalás<br>Adatvédelem<br>Impresszum<br>Általános szerződési feltételek<br>Karrier | Úgytélszolgálat<br>kedvezménykereső<br>Adományprogramok<br>Kártyaellenőrzés<br>Felhasználól kézikönyv | Ügyléimegtartás (Hűségkártya)<br>Városfejlesztés (Városkártya)<br>Kártyaprojektjeink | Kedvezmények BonusPontlal<br>Kedvezmények kártyafelmutatással |  |
| Magyar Kedvezményhilózat, László Bóla & László Andrea – Minden jog fenntartval All rights reserved. Tv             |                                                                                                    | IM. # & COPYRIGHT ©                                                                  | kedvezmény@hu                                                 |  |

## 2. +DISCOUNT KÁRTYAELFOGADÁS MOBIL ESZKÖZZEL, MKH ADMIN APP HASZNÁLATÁVAL

Az MKH ADMIN alkalmazás bármilyen android operációs rendszerű készülékkel ingyenesen letölthető a GooglePlay áruházból és használatba vehető (a beállításokat követően, az üzlet egyedi QR-kódjának alkalmazás használatával történt beolvasásával a készüléket az üzlethez kell párosítani).

## A Magyar Kedvezményhálózat által alkalmazott készülék típus: Blackview GBV6000S

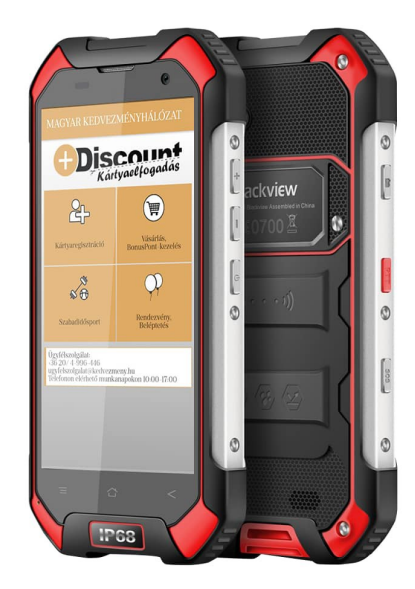

Ez a készülék csepp és ütésálló, NFC képes eszköz, amely **a MiFare Classic kártyákat zökkenőmen**tesen beolvassa és azokat az MKH ADMIN alkalmazás gyors és könnyű használatával kezelni képes. Az általunk kiadott eszközök használatra készen, beállítva kerülnek a kártyaelfogadó Partnerek üzleteibe, a webes adminisztrációs felületen keresztül közvetlenül az üzlethez párosítva, így csak be kell kapcsolni és használni. A folyamatos adatkapcsolatot és a készülékbe helyezett SIM kártya is biztosítja. Az MKH ADMIN alkalmazás mindig automatikusan frissül a legújabb verzióra. Az MKH ADMIN használatához a Barcode scanner telepítése szükséges (a párosításkor már a készüléken kell legyen).

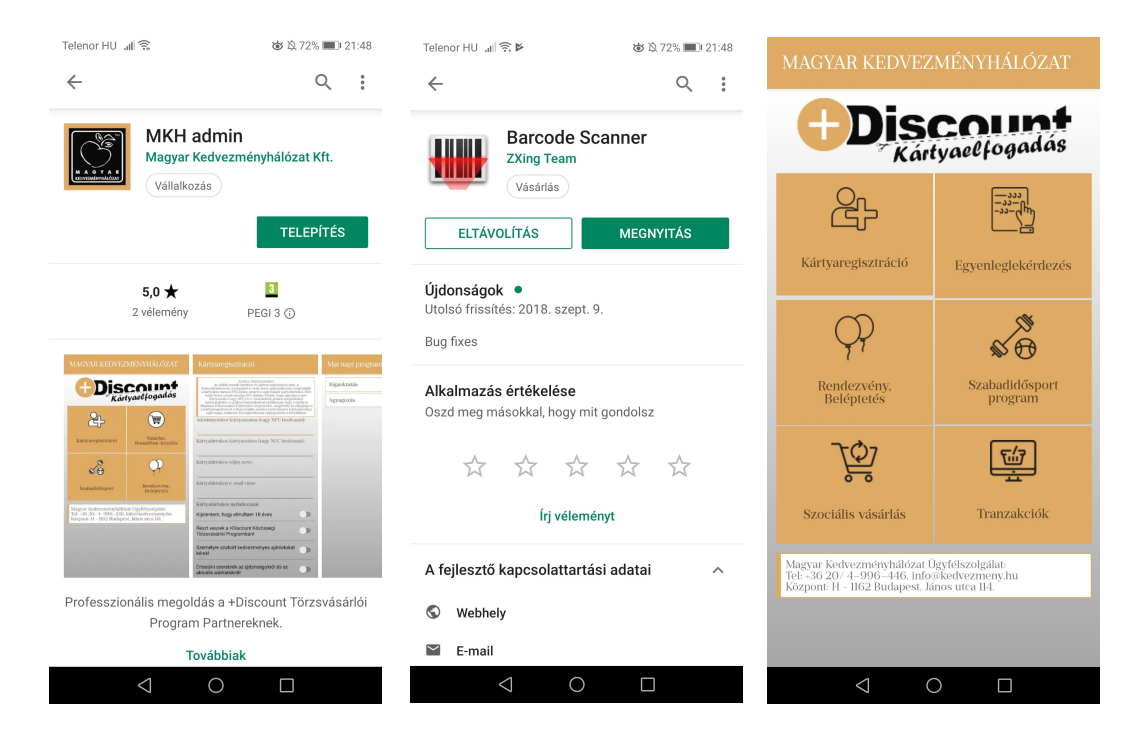

A beállított készüléken több +**Discount kártyaelfogadás** funkció található és használható, amelyek közül a szociális vásárlásokhoz az alábbi három funkció használata kapcsolódik szorosan:

(a) A "**Szociális vásárlás**" gombra kattintással tudja rögzíteni az üzletben történt szociális vásárlásokat (ezek a tranzakciók összesítve úgy jelennek meg a Támogatóval szemben az Önök részéről, mint követelés, amelyet utólagos elszámolással a Támogató vállalkozásuknak megfizet):

| Teszt Vállalkozás                                         | Teszt Vállalkozás                                                                                                    |
|-----------------------------------------------------------|----------------------------------------------------------------------------------------------------|
| Teszt Üzlet                                               | Teszt Üzlet                                                                                                    |
| Kártyaszám (vagy NFC):                                    | Kártyaszám (vagy NFC):                                                                                                    |
| Felhasználható egyenleg<br>Gyógyszer: 1820 Ft             | Szociális vásárlás                                                                                                    |
| Felhasználható egyenleg<br>Élolmiczor 0. Ft               | 351100180660 számú kártyájával vásárlás<br>történt!                                                                                                    |
| Kártyaszám: 351100180660<br>Vásárlás összege:<br>VÁSÁRLÁS | AZ ÖN VÁSÁRLÁSÁNAK ADATAI:<br>Helyee Teszt Uzlet<br>Időpontja: 2019. 04-02 21:50:33<br>Tranzakció azonostió: DAB7A/05-9BIC-<br>A272-D593-AF6E2945/3224<br>Teljes-összege: 20 Fi<br>Amelyből tiánogatás: 20 Fi (Gyógyszer zseb)<br>Amelyből tiánogatás: 20 Fi<br>Az ÖN ÚJ EGYENLEGE:<br>Gyógyszer zseb: 1 800 Ft<br>Elelmiszer zseb: 0 Ft |
| # \$ & 1 2 3 ?                                            | # \$ & 1 2 3 ?                                                                                                    |
| @ ( ) = + 4 5 6 !                                         | @ ( ) = + 4 5 6 !                                                                                                    |
| {&= ' : % / 7 8 9 🔀                                       | {&= ': % / 7 8 9 🔀                                                                                                    |
| abc " 🖵 * , 0 . 💝                                         | abc " 💶 * , 0 . 💝                                                                                                    |
|                                                           |                                                                                                    |

**Adja meg kézzel a kártyaszámot vagy érintse a kártyát** a Blackview GBV6000S készülék hátlapján található olvasóhoz (NFC). Megjelennek a kártyával elérhető zsebek és látható lesz az azokon található egyenleg, amelyek az Önök üzletében levásárolhatóak.

**Üsse be az összeget**, majd kattintson a "**Vásárlás**" gombra. A sikeres tranzakció összegzése felugró ablakban jelenik meg és amennyiben a Kártyabirtokos már regisztrálta a kártyáják, akkor a vásárlásról a regisztrációkor megadott e-mail címre értesítést kap a tranzakció részleteiről. A vásárlást követő az új egyenleg is látható, hogy zsebenként mennyi elkölthető keret maradt még a Kártyabirtokosnak.

(*b*) Az "**Egyenleglekérdezés**" gombra katintással, majd a kártyaszám megadásával vagy az eszközhöz érintve NFC beolvasást követően, a Kártyabirtokost tájkoztatni tudja aktuális egyenlegeiről, hogy melyik zsebben mekkora összeg van, amit még felhasználhat.

(*c*) A "**Tranzakciók**" gomb alatt láthatja az üzletben történt szociális vásárlásokat. Ezek összesítve jelentik a követelést, amelyet utólagos elszámolás mellett a Támogató Önöknek megtéríteni köteles. A Tranzakciók az utólagos elszámolású utalvány tekintetében egy üzletben történt NAV ellenörzés során az utalványokkal történt értékesítés igazolására is szolgálhatnak.

## MAGYAR KEDVEZMÉNYHÁLÓZAT ÜGYFÉLSZOLGÁLATA

Telefon: +36 20/ 4-996-446 (Ügyfélfogadás munkanapokon 9:00 - 13:00) E-mail: <u>info@kedvezmeny.hu</u>

© Magyar Kedvezményhálózat Kft. Minden jog fenntartva!